# 01.04.2022 Tekil Bildirim İşlemleri Hakkında

### Tekil Bildirim İşlemleri Hakkında

Medikal Medula Sistemi'nde 01.03.2022 tarihinde yayımlanan duyuru ile; T.C. Sosyal Güvenlik Kurumu Başkanlığı Genel Sağlık Sigortası Genel Müdürlüğü tarafından 03.11.2021 tarihinde yayımlanan duyuru kapsamındaki tıbbi malzemelerin tekil bildirim işlemleri için, uygulamanın başlangıç tarihinin 01.04.2022 tarihine ötelendiği duyurulmuştu.

SGK GSS Genel Müdürlüğü tarafından 03.11.2021 tarihinde yayımlanan "Tıbbi Cihazların Geri Ödeme Süreçlerinde Tekil Bildirim Kontrolü Hakkında" konulu duyuru ile Ürün Takip Sistemi tarafından yayımlanan "Tıbbi Cihazların Ürün Takip Sistemi Tekil Hareket Bildirimlerine İlişkin Kılavuz" ekte yer almakta olup, duyuru kapsamındaki tıbbi malzemeler için 01.04.2022 tarihi itibariyle yapılması gereken tekil bildirim işlemlerine ilişkin işlem basamakları aşağıdaki şekildedir.

**1-** 03.11.2021 tarihli SGK GSS Genel Müdürlüğü duyurusu kapsamındaki tıbbi malzemelere ait reçetelerin Medikal Medula Sistemi'nde karşılanması sırasında Sistem, "ÜTS bildirimi zorunlu ilaç var" uyarısı verir,

2- "ÜTS bildirimi zorunlu ilaç var" uyarısının yer aldığı reçete provizyon ekranında "ÜTS İşlemleri" butonuna tıklanır,

**3-** Gelen ekranda, ÜTS bildirimi yapılacak ürün/ürünler seçilir; ilgili ürüne ait barkod, Parti No (LOT), Seri No, Adet bilgileri girilerek "Yeni Kayıt Ekle/Seçilen Kaydı Güncelle" butonuna tıklanır,

4- Tüm ürünlere ilişkin bilgiler girildikten sonra eklenen ürünler için ÜTS bildirimi yapılır.

5- ÜTS bildirim işleminden sonra reçete tekrar kaydedilir.

## ÜTS Alma Bildirimi İşlem Basamakları

- 1- ÜTS ekranından "Alma Bildir" butonuna tıklanır,
- 2- Gelen "Ürün Kabul İşlemleri" ekranında kabul işlemi yapılacak ürüne ilişkin satır seçilerek "Alma Bildir" butonuna tıklanır,
- 3- Alınan ürüne ilişkin adet sayısı girilerek, "Alma Bildir" butonuna tıklanır.

### Alma Bildirimi Yapılmış Ürünler için;

1- "Tekil Ürün Sorgula" butonuna tıklanır,

2- Gelen ekranda, ürün numarası girilerek "Sorgula" butonuna tıklanır. İlgili ekranda yer alan "Seri/Sıra Numarası ve Lot/Batch Numarası", Medikal Medula Sistemi ÜTS bildirim işleminde kullanılabilir.

Meslektaşlarımızın bilgisine sunarız.

## TÜRK ECZACILARI BİRLİĞİ

<u>"Tıbbi Cihazların Geri Ödeme Süreçlerinde Tekil Bildirim Kontrolü Hakkında" konulu duyuru için tıklayınız.</u>

<u>"Tıbbi Cihazların Ürün Takip Sistemi Tekil Hareket Bildirimlerine İlişkin Kılavuz" için tıklayınız.</u>

| Reçete Türü :                                                            | Normal 💙 |            |               | Reçete / | lt : Ayakta | n               | ✓ Has                    | ta Türü   | : Normal           |                           |         |
|--------------------------------------------------------------------------|----------|------------|---------------|----------|-------------|-----------------|--------------------------|-----------|--------------------|---------------------------|---------|
| Dip.Tesc.No : Hekim 🗸 Ara Dr.Dip.No/Dip.Tesc.No (*) : Dr. Ad/Soyad (*) : |          |            |               |          |             |                 |                          |           |                    |                           |         |
| Branş<br>(*):                                                            |          |            |               | Se       | s Sertifika | Yok             | ✓ u                      | yarı Kodu | Karekodlu :        | Sıralı dağıtım reçetesi : |         |
| İləç Bilgileri                                                           |          |            |               |          |             |                 |                          |           |                    |                           |         |
| Özel Durum                                                               | Eşdeğer  | İlaç Bilgi | Sil           | İlaç Ara | İlaç Ekle   | Rapor           | Ted.Şe                   | ima Maj.  | İlaç Rapor         | Seç                       |         |
| P 🕈 🕒                                                                    |          |            |               |          |             |                 |                          |           |                    |                           |         |
| Barkod                                                                   |          |            | Adet / Periyo | t / Doz  |             | 1               | ٨dı                      | Tutar     | Fark Rapo          | r Verilebileceĝi          | Msj     |
|                                                                          | 100      |            | 1000          |          |             |                 |                          | 1.000     |                    |                           | 10 A 10 |
| 682607535                                                                | 217 1    | / 1        | Günde 🗸       | / 4 × 1  | ,0          | 50 ST           | BLOOD GLU<br>RIP(47)     | OSE       | 0,00 <u>07.02.</u> | 1.2 13/03/2022            | an Lie  |
| 869742770                                                                | 921 1    | / 1        | Günde 💙       | / 2 × 1  | ,0          | I<br>IGNESI 32G | NSULIN KAL<br>(0,23X4MM) | EM<br>(0) | 0,00 <u>07.02</u>  | .1 20/04/2022             | yok 🏴   |
|                                                                          |          |            |               |          |             |                 |                          |           |                    |                           |         |